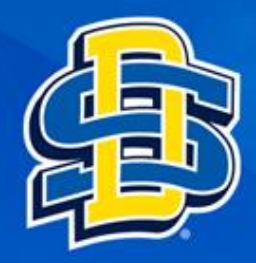

# Install R on Windows

– → C 🏻 🗎 r-project.org 🗸

Apps 🕤 Call Log

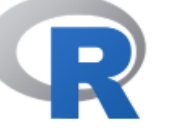

+

#### [Home]

Download

CRAN

R Project

About R Logo Contributors What's New? Reporting Bugs Conferences Search Get Involved: Mailing Lists Get Involved: Contributing Developer Pages R Blog

#### R Foundation

Foundation Board Members Donors Donate

Help With R

Getting Help

#### Documentation

# Navigate to The R Project for Statistical Computing homepage https://www.r-project.org/

# The R Project for Statistical Computing

# **Getting Started**

R is a free software environment for statistical computing and graphics. It compiles and runs on a wide variety of UNIX platforms, Windows and MacOS. To **download R**, please choose your preferred CRAN mirror.

If you have questions about R like how to download and install the software, or what the license terms are, please read our answers to frequently asked questions before you send an email.

#### News

- · R version 4.2.0 (Vigorous Calisthenics) has been released on 2022-04-22.
- R version 4.1.3 (One Push-Up) was released on 2022-03-10.
- Thanks to the organisers of useR! 2020 for a successful online conference. Recorded tutorials and talks from the conference are available on the R Consortium YouTube channel.
- You can support the R Foundation with a renewable subscription as a supporting member

## News via Twitter

The R Foundation Retweeted
 useR! 2022

 useRconf
 Have you registered for #useR2022 yet? Some tutorials are already sold out. Sign up now, before more sessions fill up. user2022.r-project.org/participate/re... #RStats

Registration

# Select download R

 $\sim$ 

 $\times$ 

|                                                 |                                                                                      |                                                                                             | ∨ – □ ×                         |
|-------------------------------------------------|--------------------------------------------------------------------------------------|---------------------------------------------------------------------------------------------|---------------------------------|
| R CRAN - Mirrors                                | × +                                                                                  |                                                                                             |                                 |
| ← → C                                           | cran.r-project.org/mirrors.html                                                      |                                                                                             | 🖻 🖈 🔲 😩 🔅                       |
| Apps                                            |                                                                                      |                                                                                             | *                               |
|                                                 |                                                                                      | CRAN Mirrors                                                                                | -                               |
| The Comprehensive<br>found here: <u>main pa</u> | e R Archive Network is available at the f<br>age, windows release, windows old relea | following URLs, please choose a location close to you. Some statistics on t<br><u>use</u> . | he status of the mirrors can be |
| If you want to host                             | a new mirror at your institution, please h                                           | nave a look at the <u>CRAN Mirror HOWTO</u> .                                               |                                 |
| 0-Cloud                                         |                                                                                      |                                                                                             |                                 |
| https://cloud                                   | l.r-project.org/                                                                     | Automatic redirection to servers worldwide, currently sponso                                | red by Rstudio                  |
| Argentina                                       |                                                                                      |                                                                                             |                                 |
| <u>http://mirror.</u>                           | <u>fcaglp.unlp.edu.ar/CRAN/</u>                                                      | Universidad Nacional de La Plata                                                            |                                 |
| Australia<br>https://cran.c                     | csiro au/                                                                            | CSIRO                                                                                       |                                 |
| https://mirro                                   | or aarnet edu au/pub/CRAN/                                                           | AARNET                                                                                      |                                 |
| https://cran.r                                  | ms.unimelb.edu.au/                                                                   | School of Mathematics and Statistics, University of Melbourr                                | ne 🖉                            |
| https://cran.c                                  | curtin.edu.au/                                                                       | Curtin University                                                                           | Scroll Down                     |
| Austria                                         |                                                                                      | -                                                                                           |                                 |
| https://cran.v                                  | wu.ac.at/                                                                            | Wirtschaftsuniversität Wien                                                                 | to <b>USA</b>                   |
| Belgium                                         | •                                                                                    | D                                                                                           |                                 |
| https://www.                                    | treestatistics.org/cran/                                                             | Patrick Wessa                                                                               |                                 |
| WN Brazil                                       | einet.be/mirror/UKAIN/                                                               | Beinet, the Beigian research and education network                                          |                                 |
| https://cran-t                                  | r c3sl ufpr br/                                                                      | Universidade Federal do Parana                                                              |                                 |
| https://cran.f                                  | fiocruz.br/                                                                          | Oswaldo Cruz Foundation. Rio de Janeiro                                                     |                                 |
| https://vps.fr                                  | mvz.usp.br/CRAN/                                                                     | University of Sao Paulo, Sao Paulo                                                          |                                 |
| https://briege                                  | er.esalq.usp.br/CRAN/                                                                | University of Sao Paulo, Piracicaba                                                         |                                 |
| Bulgaria                                        |                                                                                      | -                                                                                           |                                 |
| https://ftp.un                                  | ni-sofia.bg/CRAN/                                                                    | Sofia University                                                                            |                                 |
| Canada                                          |                                                                                      |                                                                                             |                                 |
| https://mirror                                  | or.rcg.sfu.ca/mirror/CRAN/                                                           | Simon Fraser University, Burnaby                                                            |                                 |
| https://muug                                    | <u>g.ca/mirror/cran/</u>                                                             | Manitoba Unix User Group                                                                    |                                 |
| https://cran.u                                  | utstat.utoronto.ca/                                                                  | University of Toronto                                                                       |                                 |
| <u>https://mirro</u>                            | or.csclub.uwaterloo.ca/URAN/                                                         | University of Waterloo                                                                      |                                 |
| https://crop.cl                                 | dec uchile cl/                                                                       | Departamento de Ciencias de la Computación Universidad de                                   | e Chile                         |
| China                                           | <u>ucc.uciiiic.ci/</u>                                                               | Departamento de Ciencias de la Computación, Oniversidad de                                  |                                 |
| https://mirro                                   | ors.tuna.tsinghua.edu.cn/CRAN/                                                       | TUNA Team, Tsinghua University                                                              | •                               |
|                                                 |                                                                                      |                                                                                             |                                 |

| R | CRAN - | Mirrors |
|---|--------|---------|
|---|--------|---------|

× +

Apps

←

spam

https://ftp.cixug.es/CRAN/ https://cran.rediris.es/

Sweden

<u>https://ftpmirror1.infania.net/mirror/CRAN/</u> <u>https://ftp.acc.umu.se/mirror/CRAN/</u> Switzerland

https://stat.ethz.ch/CRAN/

Taiwan

https://cran.csie.ntu.edu.tw/

Thailand

http://mirrors.psu.ac.th/pub/cran/ Turkey

https://cran.pau.edu.tr/ https://cran.gedik.edu.tr/ https://cran.ncc.metu.edu.tr/

UK

Select one of

the mirror

links within

the USA

https://www.stats.bris.ac.uk/R/ https://cran.ma.imperial.ac.uk/ USA https://mirror.las.iastate.edu/CRAN/

https://ftp.ussg.iu.edu/CRAN/ https://repo.miserver.it.umich.edu/cran/ https://repo.miserver.it.umich.edu/cran/ https://cran.wustl.edu/ https://archive.linux.duke.edu/cran/ https://ftp.osuosl.org/pub/cran/ https://ftp.osuosl.org/pub/cran/ https://lib.stat.cmu.edu/R/CRAN/ https://lib.stat.cmu.edu/R/CRAN/ https://cran.mirrors.hoobly.com/ https://mirrors.nics.utk.edu/cran/ https://cran.microsoft.com/ United Arab Emirates https://cran.nyuad.nyu.edu/ Uruguay

https://espejito.fder.edu.uy/cran/

Oficina de software libre (CIXUG) Spanish National Research Network, Madrid

Infania Networks Academic Computer Club, Umeå University

ETH Zürich

National Taiwan University, Taipei

Prince of Songkla University, Hatyai

Pamukkale University, Denizli Istanbul Gedik University Middle East Technical University Northern Cyprus Campus, Mersin  $\times$ 

University of Bristol Imperial College London

Iowa State University, Ames, IA Indiana University University of Kansas, Lawrence, KS MBNI, University of Michigan, Ann Arbor, MI Washington University, St. Louis, MO Duke University, Durham, NC Case Western Reserve University, Cleveland, OH Oregon State University Statlib, Carnegie Mellon University, Pittsburgh, PA Hoobly Classifieds, Pittsburgh, PA National Institute for Computational Sciences, Oak Ridge, TN Revolution Analytics, Dallas, TX

New York University in Abu Dhabi

Facultad de Derecho, Universidad de la República

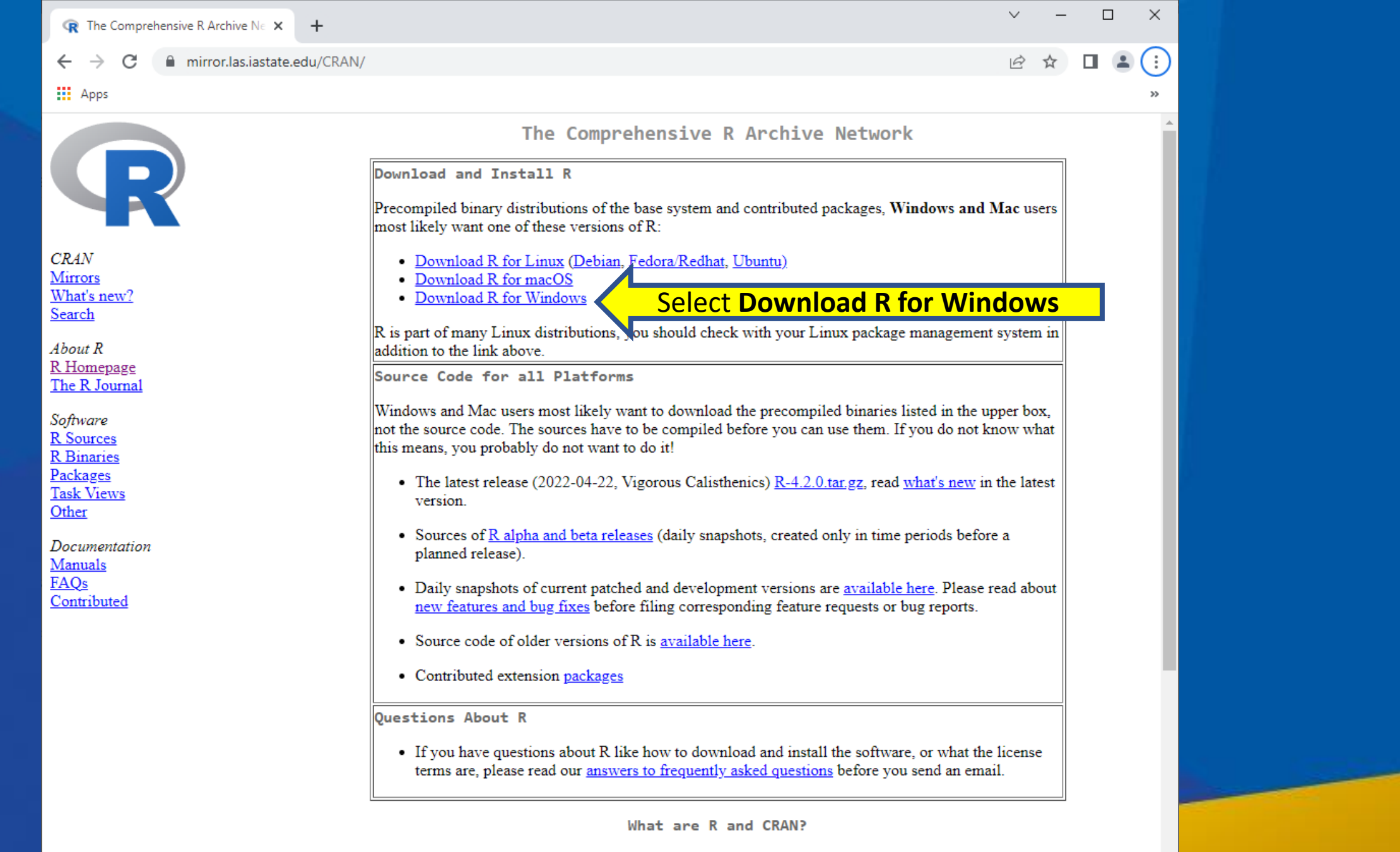

R is 'GNU S', a freely available language and environment for statistical computing and graphics which provides a wide variety of statistical and graphical techniques: linear and nonlinear modelling, statistical tests, time series analysis, classification, clustering, etc. Please consult the <u>R project homepage</u> for further information.

|                                                                                                    |                                        | R for Windows                                                                                                    |                               |
|----------------------------------------------------------------------------------------------------|----------------------------------------|----------------------------------------------------------------------------------------------------|-------------------------------|
|                                                                                                    | Subdirectories:                        |                                                                                                    |                               |
|                                                                                                    | hase                                   | Binaries for base distribution. This is what you want to install <b>R</b> for the first time.                                       | elect <b>install R for tl</b> |
|                                                                                                    | contrib                                | Binaries of contributed CRAN packages (for $R \ge 3.4.x$ ).                                                                         | first time                    |
| CRAN                                                                                               | old contrib                            | Binaries of contributed CRAN packages for outdated versions of R (for $R < 3.4.x$ ).                                                |                               |
| Mirrors<br>What's new?                                                                             | <u>Rtools</u>                          | Tools to build R and R packages. This is what you want to build your own packages on Windows, or to build R itself.                 |                               |
| <u>Search</u><br>About R                                                                           | Please do not sul<br>suggestions relat | bmit binaries to CRAN. Package developers might want to contact Uwe Ligges directly in case of question<br>red to Windows binaries. | s /                           |
| <u>R Homepage</u><br><u>The R Journal</u>                                                          | You may also wa                        | ant to read the <u>R FAQ</u> and <u>R for Windows FAQ</u> .                                                                         |                               |
| Software<br><u>R Sources</u><br><u>R Binaries</u><br><u>Packages</u><br><u>Task Views</u><br>Other | Note: CRAN doe<br>executables.         | es some checks on these binaries for viruses, but cannot give guarantees. Use the normal precautions with o                         | downloaded                    |
| Documentation<br><u>Manuals</u><br>FAQs<br>Contributed                                             |                                        |                                                                                                    |                               |
|                                                                                                    |                                        |                                                                                                    |                               |
|                                                                                                    |                                        |                                                                                                    |                               |

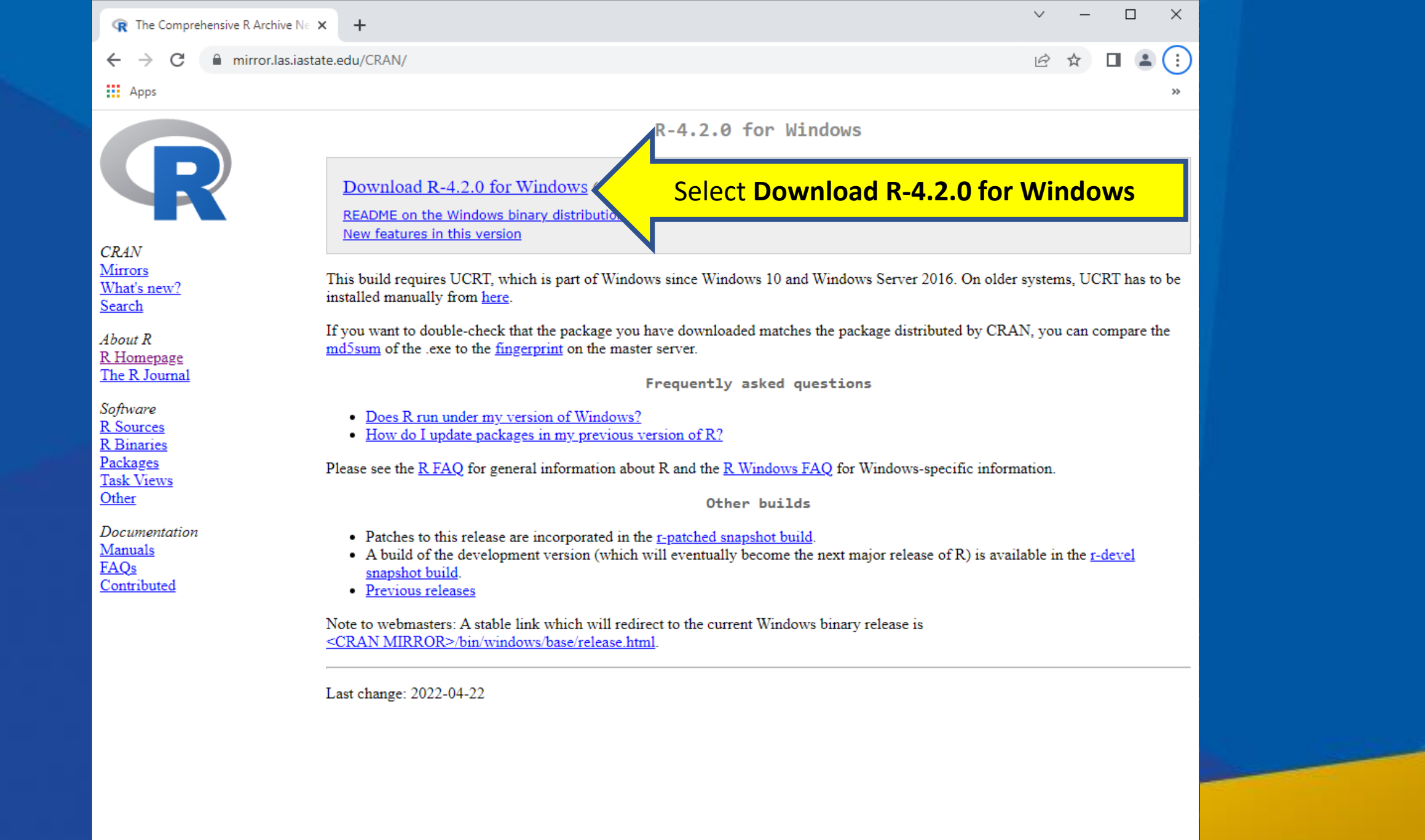

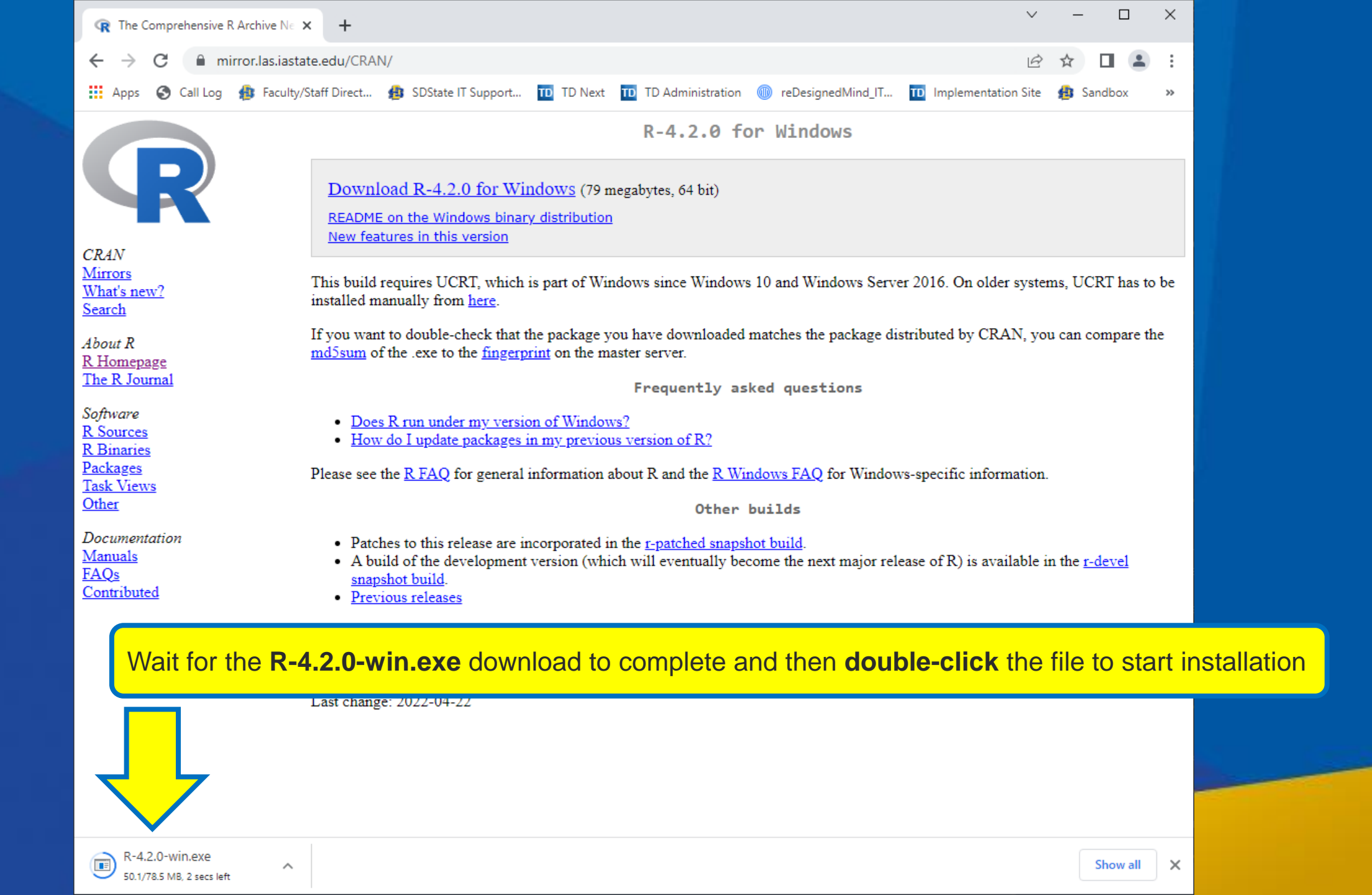

| Select S | Setup Language 🔓 🗙                                  |
|----------|-----------------------------------------------------|
|          | Select the language to use during the installation. |
|          | English ~                                           |
|          | OK Cancel                                           |
|          | ОК                                                  |
|          |                                                     |

| Setup - R for Windows 4.2.0                                                                                                    | _                                                                      | □ X      |
|----------------------------------------------------------------------------------------------------|------------------------------------------------------------------------|----------|
| Information<br>Please read the following important information before o                                                                                                    | continuing.                                                            | R        |
| When you are ready to continue with Setup, click Next.                                                                                                    |                                                                        |          |
| GNU GENERAL PUBLIC LICENSE<br>Version 2, June 1991                                                                                                    |                                                                        | ^        |
| Copyright (C) 1989, 1991 Free Software Foundation, 1<br>51 Franklin St, Fifth Floor, Boston, MA 0<br>Everyone is permitted to copy and distribute verbatim<br>of this license document, but changing it is not allowed                                                             | Inc.<br>12110-1301 USA<br>copies<br>I.                                 |          |
| Preamble                                                                                                    |                                                                        |          |
| The licenses for most software are designed to take a freedom to share and change it. By contrast, the GNU License is intended to guarantee your freedom to share softwareto make sure the software is free for all its u General Public License applies to most of the Free Softw | way your<br>General Public<br>e and change free<br>isers. This<br>ware | *        |
|                                                                                                    | Next                                                                   | Cancel   |
|                                                                                                    | Next                                                                   | <b>_</b> |

| Setup - R for Windows 4.2.0 —<br>Select Destination Location<br>Where should R for Windows 4.2.0 be installed?                                                                                     | · ×          |  |
|----------------------------------------------------------------------------------------------------|--------------|--|
| Setup will install R for Windows 4.2.0 into the following folder.<br>To continue, click Next. If you would like to select a different folder, click Bro<br><u>C:\Program Files\R\R-4.2.0</u><br>Br | wse.<br>owse |  |
| Back Next                                                                                                    | Cancel       |  |
| Next                                                                                                    |              |  |

### Setup - R for Windows 4.2.0

# Select Components

Which components should be installed?

Select the components you want to install; clear the components you do not want to install. Click Next when you are ready to continue.

 $\times$ 

P

Cancel

\_

| User installation    | ~       |
|----------------------|---------|
| Main Files           | 89.7 MB |
| 64-bit Files         | 64.7 MB |
| Message translations | 9.0 MB  |
|                      |         |

<u>B</u>ack

<u>N</u>ext

Next

Current selection requires at least 166.3 MB of disk space.

| 🗠 Setup - R for Windows 4.2.0                                                                 |              | _    |    | ×     |  |
|-----------------------------------------------------------------------------------------------|--------------|------|----|-------|--|
| <b>Startup options</b><br>Do you want to customize the startup options?                       |              |      |    | R     |  |
| Please specify yes or no, then dick Next.<br>Yes (customized startup)<br>No (accept defaults) |              |      |    |       |  |
|                                                                                               | <u>B</u> ack | Next | Ca | incel |  |

| 🚽 Setup - R for Windows 4.2.0                                                                                                 | – 🗆 X                                                                                                    |                                                                                                    |                                                                                                    |
|----------------------------------------------------------------------------------------------------|----------------------------------------------------------------------------------------------------|----------------------------------------------------------------------------------------------------|----------------------------------------------------------------------------------------------------|
| Select Start Menu Folder<br>Where should Setup place the program's shortcuts?                                                 | R                                                                                                    |                                                                                                    |                                                                                                    |
| Setup will create the program's shortcuts in the follow<br>To continue, click Next. If you would like to select a different f | ving Start Menu folder.<br>folder, dick Browse.<br>B <u>r</u> owse                                                                                                    |                                                                                                    |                                                                                                    |
|                                                                                                    |                                                                                                    |                                                                                                    |                                                                                                    |
| Back                                                                                                    | Next                                                                                                    |                                                                                                    |                                                                                                    |
|                                                                                                    | Setup - R for Windows 4.2.0  Select Start Menu Folder  Where should Setup place the program's shortcuts?  Setup will create the program's shortcuts in the follow To continue, click Next. If you would like to select a different f | Setup - R for Windows 4.2.0   Select Start Menu Folder   Where should Setup place the program's shortcuts?     Setup will create the program's shortcuts in the following Start Menu folder.   Setup on't create a Start Menu folder     Back   Next     Next | Image: Setup - R for Windows 4.2.0   Setup Start Menu Folder   Image: Where should Setup place the program's shortcuts?   Image: Setup will create the program's shortcuts in the following Start Menu folder.   Image: Setup will create the program's shortcuts in the following Start Menu folder.   Image: Setup will create the program's shortcuts in the following Start Menu folder.   Image: Setup will create the program's shortcuts in the following Start Menu folder.   Image: Setup will create the program's shortcuts in the following Start Menu folder.   Image: Setup will create the program's shortcuts in the following Start Menu folder.   Image: Setup will create a Start Menu folder   Image: Setup will create a Start Menu folder   Image: Setup will create a Start Menu folder   Image: Setup will create a Start Menu folder   Image: Setup will create a Start Menu folder   Image: Setup will create a Start Menu folder |

#### 📥 Setup - R for Windows 4.2.0

Select Additional Tasks Which additional tasks should be performed?

|  | $\sim$ |
|--|--------|
|  | $\sim$ |

\_

Cancel

Select the additional tasks you would like Setup to perform while installing R for Windows 4.2.0, then  ${\rm dick}$  Next.

Back

<u>N</u>ext

Next

Additional shortcuts:

Create a desktop shortcut

Create a Quick Launch shortcut

Registry entries:

Save version number in registry

Associate R with .RData files

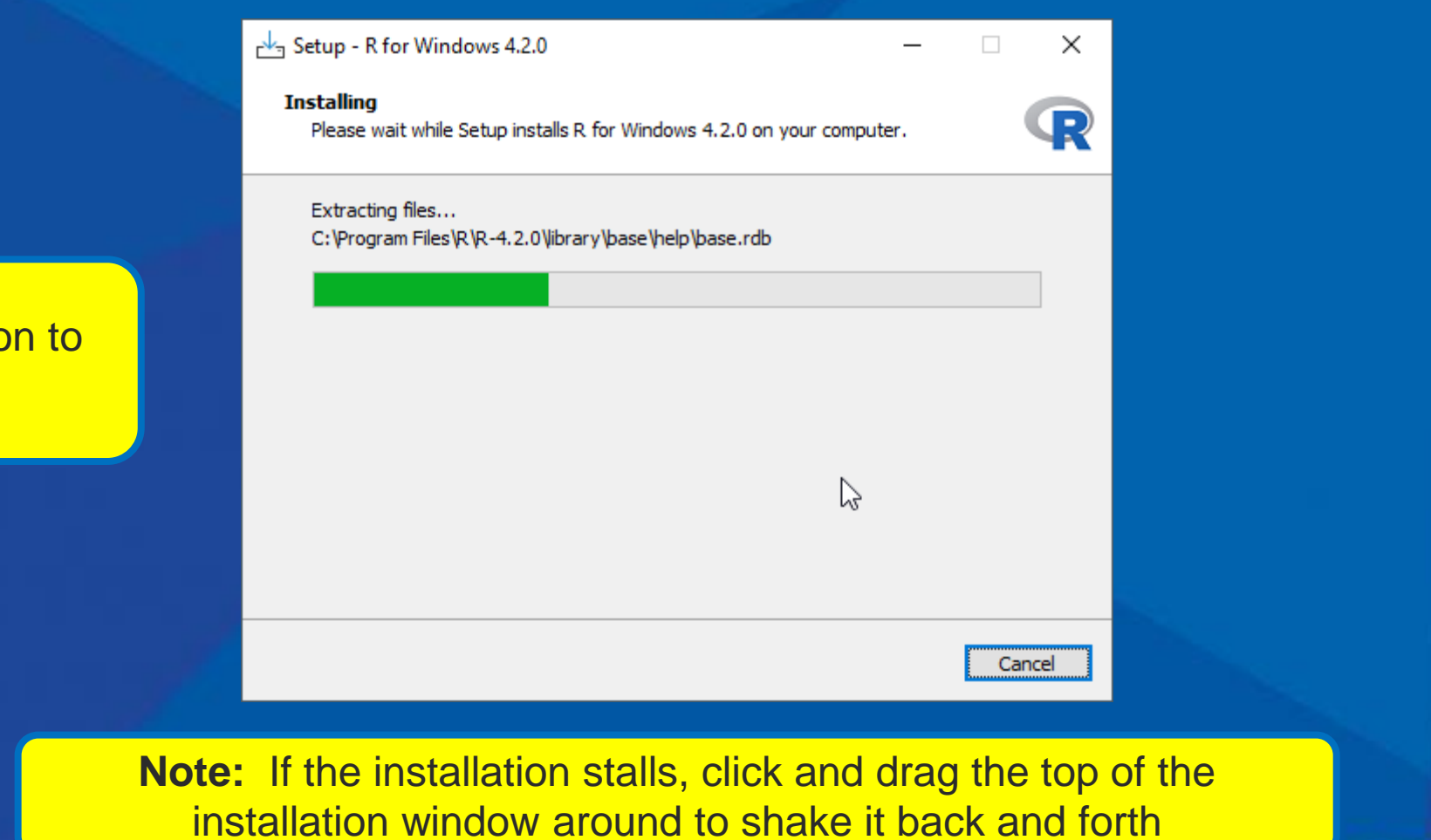

Wait for installation to complete.

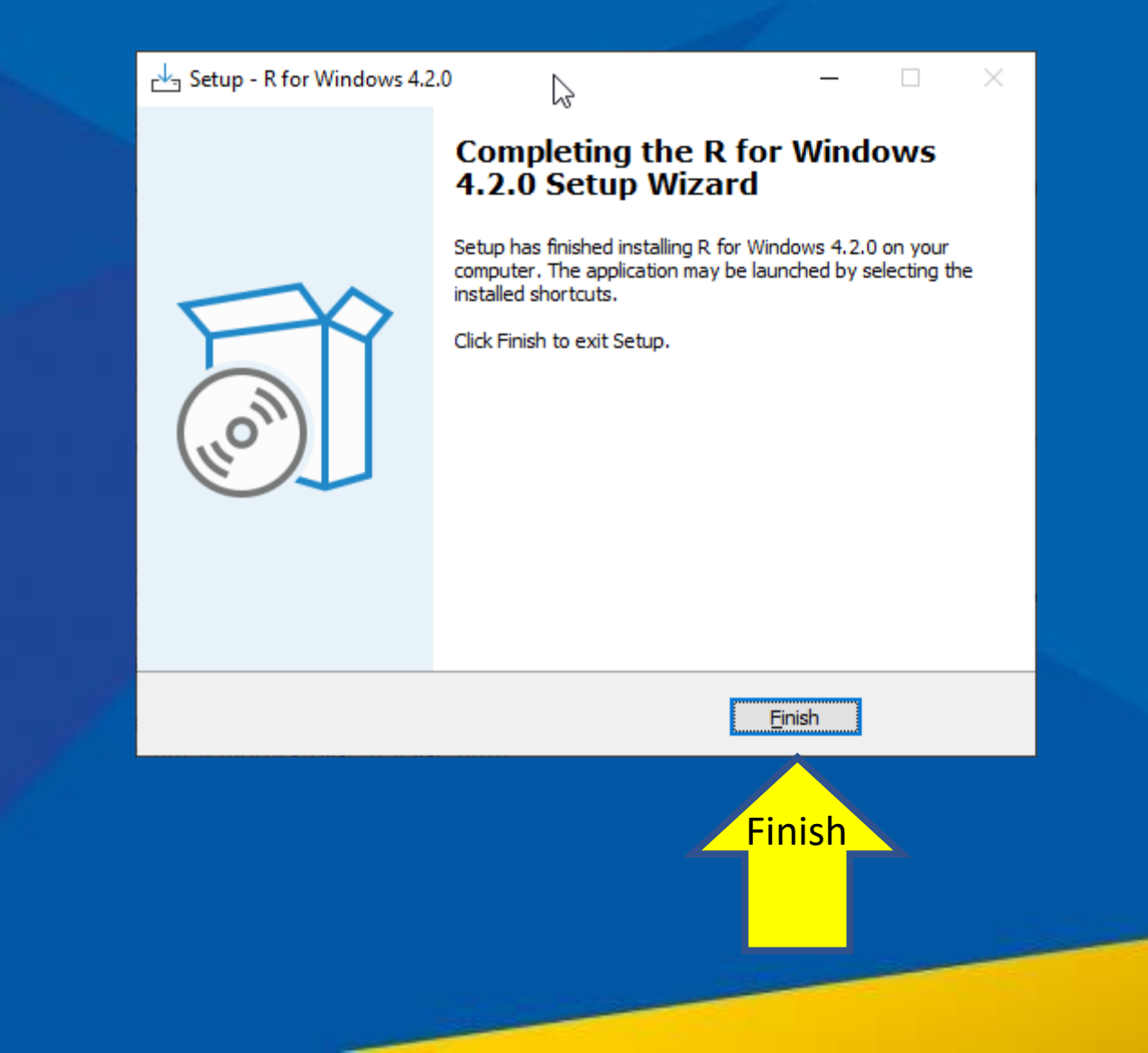

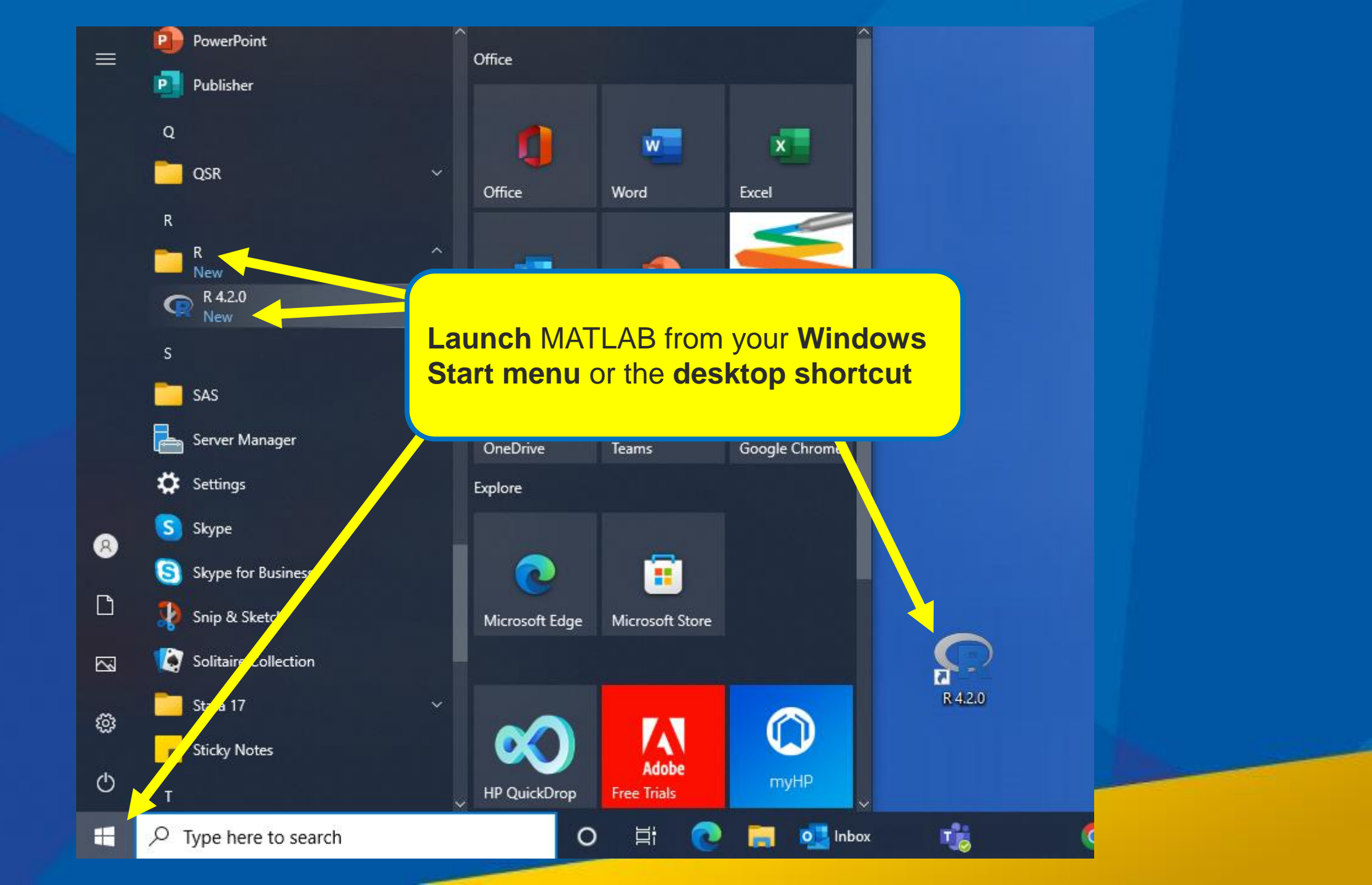